# Fiche-outil n° 1-07 Initialiser les journaux et les comptes

cterrier

- Activez le module Comptabilité.

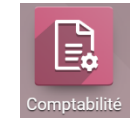

## **1. GERER LES JOURNAUX**

- Cliquez sur le menu Configuration puis Journaux.

⇒ Les journaux prédéfinis sont affichés.

| Jou | Irna | aux                          |         | Recherche            |                                   |                                             |  |  |  |
|-----|------|------------------------------|---------|----------------------|-----------------------------------|---------------------------------------------|--|--|--|
| CR  | ÉER  | ž                            |         | <b>▼</b> Filtres ≡ F | Regrouper par 🔺 Favoris 1-8 / 8 🔇 |                                             |  |  |  |
|     |      | Nom du journal               | Туре    | Groupes de journal   | Code                              | Compte par défaut                           |  |  |  |
|     | ¢    | Factures clients             | Vente   |                      | FAC                               | 707100 Ventes de marchandises (ou groupe) A |  |  |  |
|     | \$   | Factures fournisseurs        | Achats  |                      | FACTU                             | 607100 Achats de marchandises (ou groupe) A |  |  |  |
|     | \$   | Opérations diverses          | Divers  |                      | OD                                |                                             |  |  |  |
|     | \$   | Valorisation de l'inventaire | Divers  |                      | STJ                               |                                             |  |  |  |
|     | \$   | Différence de change         | Divers  |                      | EXCH                              |                                             |  |  |  |
|     | \$   | Banque                       | Banque  |                      | BNK1                              | 512004 Banque                               |  |  |  |
|     | \$   | Espèces                      | Espèces |                      | CSH1                              | 530001 Espèces                              |  |  |  |
|     | \$   | TVA sur encaissements        | Divers  |                      | CABA                              |                                             |  |  |  |

## Modifier un journal

- Cliquez sur le journal à modifier.

- Cliquez sur le bouton MODIFIER.

|                                                                                                    |                                                                                                    |                    |                                        |   |  | Pièces<br>comptables |
|----------------------------------------------------------------------------------------------------|----------------------------------------------------------------------------------------------------|--------------------|----------------------------------------|---|--|----------------------|
| Nom du journal<br>Caisse                                                                                                    |                                                                                                    |                    |                                        |   |  |                      |
| Туре                                                                                                    | Espèces                                                                                                    | •                  |                                        | _ |  |                      |
|                                                                                                    |                                                                                                    |                    |                                        |   |  |                      |
| Pièces comptables                                                                                                    | Paiements Entrants                                                                                          | Paiements Sortants | Paramètres avancés                     |   |  |                      |
| Pièces comptables                                                                                                    | Paiements Entrants                                                                                          | Paiements Sortants | Paramètres avancés                     |   |  |                      |
| Pièces comptables<br>Informations comptables<br>Compte en Espèces                                                            | Paiements Entrants<br>530001 Espèces                                                                        | Paiements Sortants | Paramètres avancés                     |   |  |                      |
| Pièces comptables<br>Informations comptables<br>Compte en Espèces<br>Suspense Account                                        | Paiements Entrants 530001 Espèces 512001 Compte d'atte                                                      | Paiements Sortants | Paramètres avancés                     |   |  |                      |
| Pièces comptables<br>Informations comptables<br>Compte en Espèces<br>Suspense Account<br>Compte de profit                    | Paiements Entrants 530001 Espèces 512001 Compte d'atte 999002 Gain de chan                                  | Paiements Sortants | Paramètres avancés<br>C<br>C<br>C<br>C |   |  |                      |
| Pièces comptables<br>Informations comptables<br>Compte en Espèces<br>Suspense Account<br>Compte de profit<br>Compte de perte | Paiements Entrants<br>530001 Espèces<br>512001 Compte d'atte<br>999002 Gain de chan<br>999001 Perte de char | Paiements Sortants | Paramètres avancés                     |   |  |                      |

- Paramétrez le journal ainsi que les comptes de débit et crédit éventuels.

- Cliquez sur le bouton **SAUVER**.

- Cliquez sur le lien Journaux dans le chemin d'accès pour afficher les journaux. Journaux / Caisse

### Créer un journal

- Cliquez sur le bouton CREER.

- Paramétrez le journal ainsi que les comptes de contrepartie éventuels.
- Cliquez sur le bouton **SAUVER**.

### Supprimer un journal

- Cliquez sur le journal à supprimer.
- Cliquez sur le bouton Action puis **Supprimer**.
- Confirmez la suppression en cliquant sur OK.

# Fiche-outil n° 1-07 Initialiser les journaux et les comptes

# **2. GERER LES COMPTES**

- Activez le module Comptabilité.

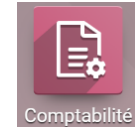

- Cliquez sur le menu Configuration puis Plan comptable.

⇒ Les comptes sont affichés.

| Plan       | compta | ble                                                             | Compte actif × Recherche |                 |                  |                      |         |              |        | Q  |  |
|------------|--------|-----------------------------------------------------------------|--------------------------|-----------------|------------------|----------------------|---------|--------------|--------|----|--|
| CRÉER 🕹    |        |                                                                 | <b>▼</b> Filtres         | ≡ Regrouper par | ★ Favoris        | 1-80 / 752           | <       | >            | ≔      | :: |  |
| Т          | Code   | e Nom du compte                                                 |                          | Туре            | Autori           | ser le lettrage      |         |              |        | Ŧ  |  |
| ▶ 1<br>▶ 2 | 1011   | 00 Capital souscrit - non appelé                                |                          | Capitaux        | propr 🛞          |                      | CO      | NFIGU        | RATION | N  |  |
| ▶ 3        | 1012   | 200 Capital souscrit - appelé non versé                         |                          | Capitaux        | propr 💌          | ropr (S)<br>ropr (S) |         | CONFIGURATIO |        |    |  |
| ▶ 4        | 1013   | 800 Capital souscrit appelé, versé                              |                          | Capitaux        | propr 💌          |                      |         | CONFIGURATIO |        |    |  |
| ▶ 5        | 1013   | 310 Capital non amorti                                          |                          | Capitaux        | propr 💌          |                      |         |              |        |    |  |
| ► 6        | 1013   | 20 Capital amorti                                               |                          | Capitaux        | propr 💌          |                      | CO      | NFIGU        | RATION | N  |  |
| • 9        | 1018   | 800 Capital souscrit soumis à des réglementations particulières |                          | Capitaux        | propr 💌          | 8                    |         | CONFIGURATIO |        |    |  |
|            | 1020   | 000 Fonds fiduciaires                                           |                          | Capitaux        | propr 💌          |                      | CO      | NFIGU        | RATION | N  |  |
|            | 1041   | 00 Primes d'émission                                            |                          | Capitaux        | Capitaux propr 💌 |                      | CONFIGU |              |        | N  |  |
|            | 1042   | 200 Primes de fusion                                            |                          | Capitaux        | propr 🛞          |                      | CO      | NFIGU        | RATION | N  |  |
|            | 1043   | 800 Primes d'apport                                             |                          | Capitaux        | propr 💌          |                      | CO      | NFIGU        | RATION | N  |  |
|            | 1044   | 00 Primes de conversion d'obligations en actions                |                          | Capitaux        | propr 💌          |                      | со      | NFIGU        | RATION | N  |  |

#### Filtrer les comptes

- Cliquez dans la zone de filtre et saisissez les premiers chiffres du compte.
- Validez par la touche [Entrée].
- ⇒ Les comptes qui commencent par les chiffres saisis sont affichés.

|      | Comptabilité | Tableau de bord Clients Fournisseurs | s Comptabilité                        | Analyse Configuration     | 👤 0   |               |  |  |
|------|--------------|--------------------------------------|---------------------------------------|---------------------------|-------|---------------|--|--|
| Plan | comptable    |                                      | Compte actif x Compte 707 x Recherche |                           |       |               |  |  |
| CRÉ  | ER 🕹         |                                      | <b>▼</b> Filtres $\equiv$ F           | Regrouper par 🛛 ★ Favoris | 1-2/2 | < > ≡ ■       |  |  |
| Т    | Code         | Nom du compte                        | Туре                                  | Autoriser le lettrage     |       | :             |  |  |
| ▶ 7  | 0 707100     | Ventes de marchandises (ou groupe) A | Revenus                               | 8                         |       | CONFIGURATION |  |  |
|      | 0707200      | Ventes de marchandises (ou groupe) B | Revenus                               | 8                         |       | CONFIGURATION |  |  |
|      |              |                                      |                                       |                           |       |               |  |  |

## Créer un compte

- Cliquez sur le bouton CREER.
- Paramétrez le compte dans les zones correspondantes.

| Plan | Plan comptable |        |                                      | Compte actif x Compte 707 x Recherche |     |                          |         |   |      | c         | λ |
|------|----------------|--------|--------------------------------------|---------------------------------------|-----|--------------------------|---------|---|------|-----------|---|
| SAU  |                |        |                                      | ▼ Filtres                             | ≡Re | egrouper par 🛛 🛧 Favoris | 1-3 / 3 | < | >    | := ::     |   |
| Т    |                | Code   | Nom du compte                        | Туре                                  |     | Autoriser le lettrage    |         |   |      |           | : |
| • 7  |                | 707010 | Ventes de marchandises Erbioline     | Revenus                               | •   | 8                        |         |   | CONF | IGURATION |   |
|      |                | 707100 | Ventes de marchandises (ou groupe) A | Revenus                               |     | 8                        |         |   | CONF | IGURATION |   |

- Cliquez sur le bouton SAUVER.
- Cliquez sur le bouton **CONFIGURATION** situé à droite du compte.
- Cliquez sur le bouton MODIFIER.

# Fiche-outil n° 1-07 Initialiser les journaux et les comptes

#### - Paramétrez le compte de TVA par défaut et le journal autorisé.

|                    |                                       |       |                       |                            | Bolde |
|--------------------|---------------------------------------|-------|-----------------------|----------------------------|-------|
| Code               | Nom du comp                           | ote   |                       |                            |       |
| 707010             | Ventes                                | de ma | archandises Erb       | pioline                    |       |
| Comptabilité       |                                       |       |                       |                            |       |
| Туре               | Revenus                               | •     | Autoriser le lettrage |                            |       |
| Taxes par défaut   | TVA collectée (vente) 20,0% (Vente) 🗶 |       | Obsolète              |                            |       |
|                    |                                       | *     | Groupe                | 707 Ventes de marchandises |       |
| Étiquettes         |                                       | T     |                       |                            |       |
| Journaux autorisés | (Factures clients 🗙)                  | ÷     |                       |                            |       |

- Cliquez sur le bouton SAUVER.
- Cliquez sur le lien Plan comptable dans le chemin d'accès.

## Modifier un compte

- Filtrez le compte (voir ci-dessus).
- Cliquez sur le compte à modifier.
- Cliquez sur le bouton MODIFIER.
- Paramétrez le compte.
- Cliquez sur le bouton SAUVER.

### Supprimer un compte

- Cliquez sur le compte à supprimer.
- Cliquez sur le bouton **CONFIGURATION** situé à droite du compte.
- Cliquez sur le bouton Action puis Supprimer.
- Confirmez la suppression en cliquant sur le bouton OK.